Polo punto de acceso da aula Abalar, emítense dúas sinais wifi (SSID). ABALAR e EDU.XUNTA.ES. Á ssid Abalar serve para darlle conexión ao equipamento Abalar (ultraportátiles e portátil do profesor), mentres que a ssid edu.xunta.es serve para darlle servizo a dispositivos non abalar.

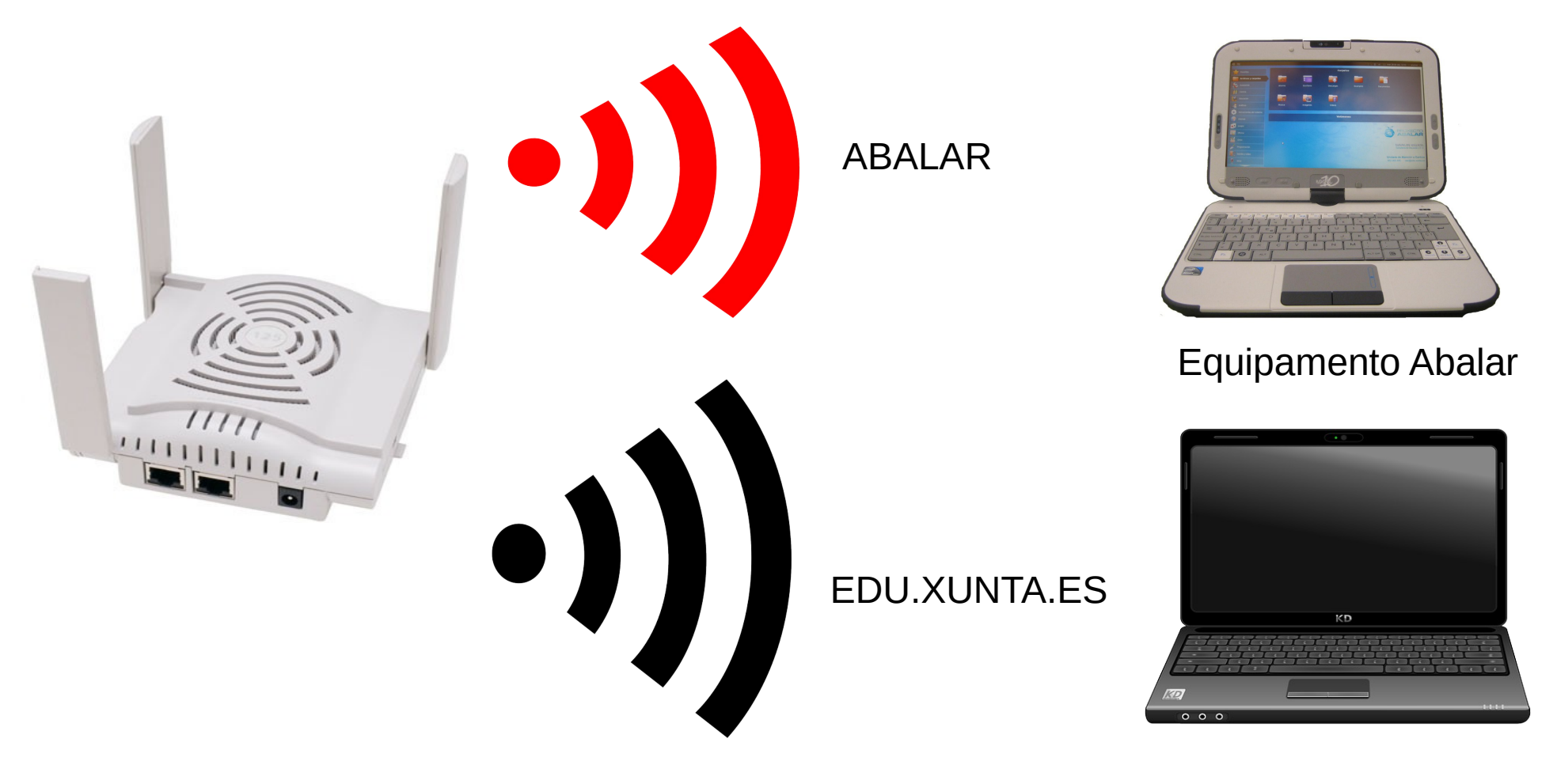

Equipamento non Abalar

A configuración que se proxecta é a seguinte:

- Equipamento Abalar pode entrar por Abalar, xa que se van filtrar as MAC dos equipos.
- Dispositivos non Abalar non poderá acceder á rede Abalar, debido a que a MAC non vai estar rexistrada, motivo polo cal se lle facilita o acceso pola rede EDU.XUNTA.ES. Deste xeito calquera persoa con correo corporativo (@edu.xunta.es), poderá conectarse en calquera centro educativo Abalar

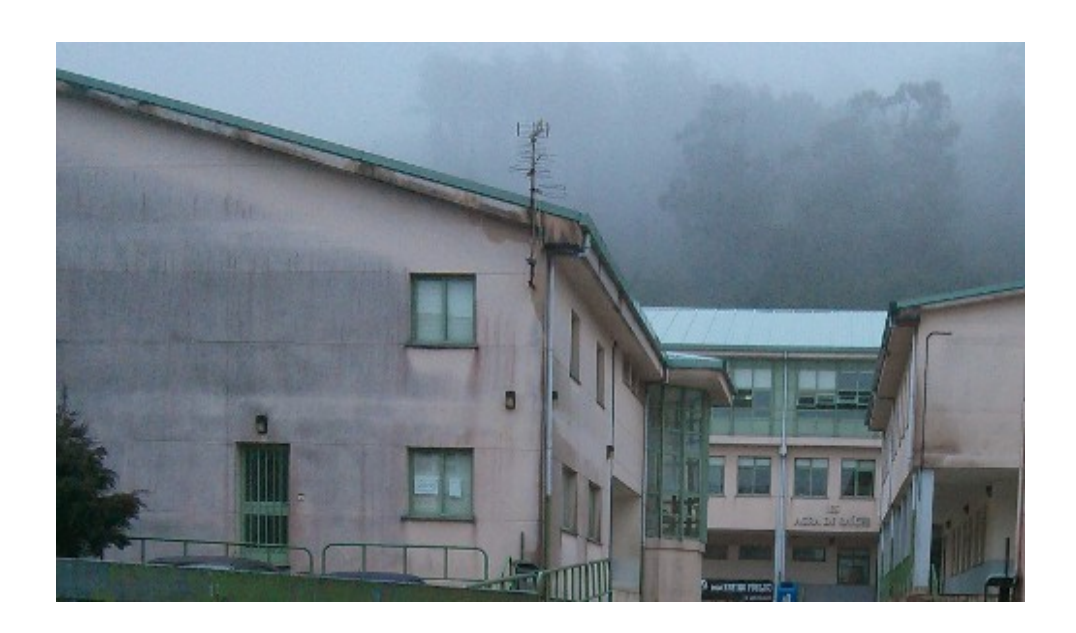

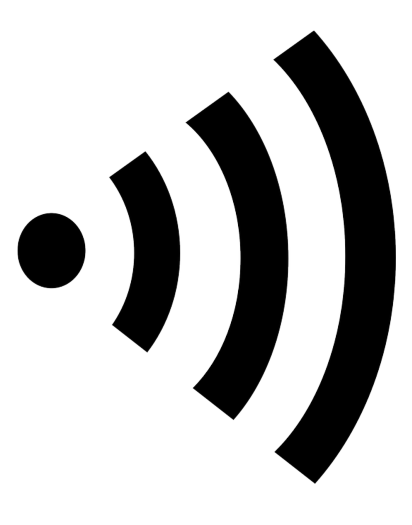

edu.xunta.es

## CONFIGURACIÓN EN UBUNTU

| 1 | 🕴 📼 🕏 🤝 ◄)) 09:15 👤 Usuario 🔱                                                            |
|---|------------------------------------------------------------------------------------------|
|   |                                                                                          |
|   | CLIC                                                                                     |
|   | 🖇 💌 🗈 💲 💎 🕪) 09:16 👤 Usuario 🔱                                                           |
| 2 | Red cableada<br>desconectada                                                             |
|   | Redes inalámbricas<br>desconectada                                                       |
|   | ন্ধ ABALAR<br>ন্ধ ED_15003224<br>ন্ধ edu.xunta.es                                        |
|   | <u>C</u> onectar a una red inalámbrica oculta<br>Crear una red inalámbrica <u>n</u> ueva |
|   | Conexiones <u>V</u> PN                                                                   |
|   | ✓ Activar <u>r</u> ed<br>✓ Activar <u>i</u> nalámbrico                                   |
|   | Información de la conexión<br>Editar las conexiones                                      |

#### ESCOLLEMOS edu.xunta.es

#### Se requiere autenticación para la red inalámbrica

| 0 | La | ٢ |
|---|----|---|
| 7 |    |   |

#### La red inalámbrica necesita autenticación

Se necesitan contraseñas o claves de cifrado para acceder a la red inalámbrica «edu.xunta.es».

| Seguridad inalámbrica: | WPA y WPA2 enterprise                                                            |                   |
|------------------------|----------------------------------------------------------------------------------|-------------------|
| Autenticación:         | TLS a través de túnel                                                            |                   |
| Identidad anónima:     |                                                                                  |                   |
| Certificado CA:        | (Ninguno)                                                                        |                   |
| Autenticación interna: | MSCHAPv2                                                                         |                   |
| Nombre de usuario:     |                                                                                  |                   |
| Contraseña:            |                                                                                  |                   |
|                        | <ul> <li>Preguntar esta contraseña cao</li> <li>Mostrar la contraseña</li> </ul> | da vez            |
|                        |                                                                                  | Cancelar Conectar |
|                        |                                                                                  | T                 |
|                        |                                                                                  | clic              |

## Deixamos así Seleccionamos EAP protexido (PEAP)

### Deixamos así

Usuario correo sen @edu.xunta.es Contrasinal do correo

Seleccionamos no caso de que o dispositivo non sexa unicamente de uso persoal

## 4. Ignoramos a petición do certificado

|          | . Min  | iaplicación Gestor de la red                                                      |                                                           | •                                                    |
|----------|--------|-----------------------------------------------------------------------------------|-----------------------------------------------------------|------------------------------------------------------|
|          |        | No se ha elegido ningún c                                                         | ertificado CA                                             |                                                      |
|          |        | No usar un certificado de Certif<br>inseguras, redes inalámbricas p<br>Authority? | icate Authority (CA) puede<br>romiscuas. ¿Quiere elegir u | dar lugar a conexiones<br>In certificado Certificate |
|          |        |                                                                                   |                                                           |                                                      |
|          |        | No avisarme de nuevo                                                              |                                                           |                                                      |
|          |        |                                                                                   | Ignorar                                                   | Elija un certificado CA:                             |
|          |        |                                                                                   | T                                                         |                                                      |
| 5. Estab | lece a | conexión                                                                          |                                                           |                                                      |

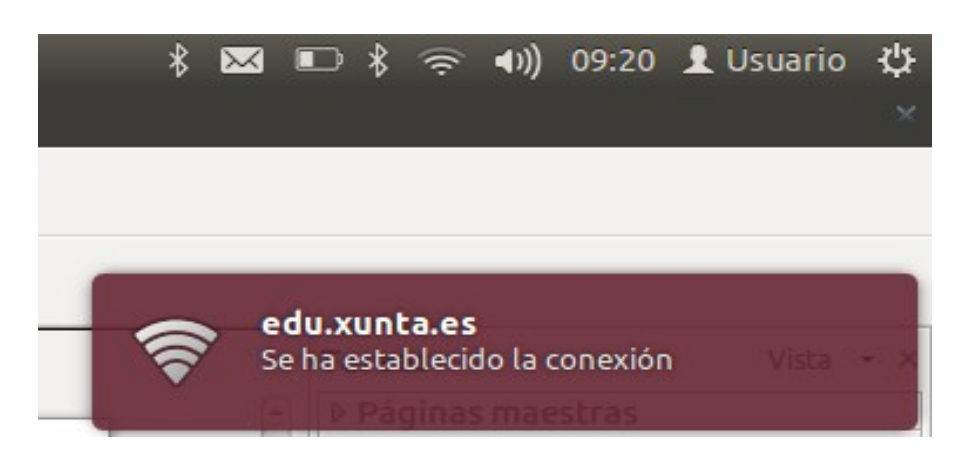

ANTECIÓN. Non debemos de ter configurada ningunha IP estática na rede edu.xunta.es, xa que a IP asígnaselle de forma automática. Polo tanto, en Método debemos seleccionar Automático (DHCP)

| Conectar            | auto | omáticamente        |                        |                |
|---------------------|------|---------------------|------------------------|----------------|
| lá <del>mbric</del> | A    | justes de IPv4 Aju  | istes de IPv6 Segurid  | ad inalámbrica |
| létodo:             | Au   | tomático (DHCP)     |                        | •              |
| irección            |      |                     |                        |                |
| Direccio            | ón   | Máscara de red      | Puerta de enlace       | Añadir         |
|                     |      |                     |                        | Eliminar       |
| Servidor            | es D | NS:                 |                        |                |
| Dominio             | s de | búsqueda:           |                        |                |
| ID del cli          | ente | DHCP:               |                        |                |
| 🗌 Requ              | iere | dirección IPv4 para | a que esta conexión se | complete       |
|                     |      |                     |                        | Rutas          |

## CONFIGURACIÓN EN ANDROID

#### 1. Activar a wifi

| <b>9:42</b><br>Iunes 15 de dicier | nbre       | 95% 🏟                |       |
|-----------------------------------|------------|----------------------|-------|
|                                   |            | ¢                    | -     |
| Wi-Fi                             |            | Bluetooth            |       |
| 3G                                | *          | $\Diamond$           |       |
| Movistar                          | Modo avión | Girar<br>automáticar | mente |
| Ā                                 | •          | 2                    |       |
| Linterna                          | Ubicación  | Enviar pan           | talla |
|                                   |            |                      |       |
| $\Diamond$                        | 0          |                      |       |

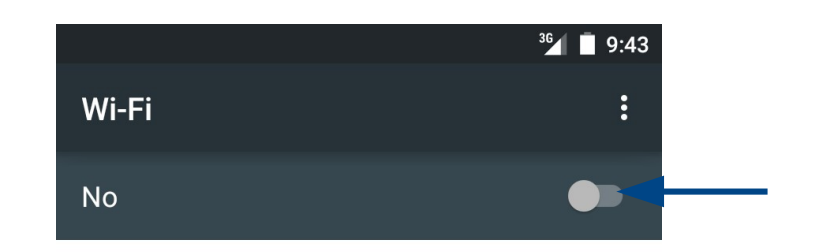

Para ver redes disponibles, activa el Wi-Fi.

Para mejorar la precisión de la ubicación y otros fines, Google y otras aplicaciones pueden buscar redes cercanas aunque la conexión Wi-Fi esté desactivada. Si no quieres que esto ocurra, accede a Ajustes avanzados > Buscar redes siempre.

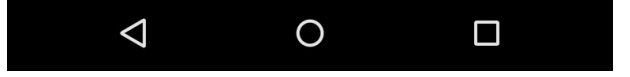

 Seleccionamos a ssid edu.xunta.es e procedemos coa súa configuración. Lembrar que no nome de usuario non engadimos @edu.xunta.es
 Ollo: en algunha versión de Android vai haber que escoller previamente, en "Seguridad", a opción 802.1x EAP

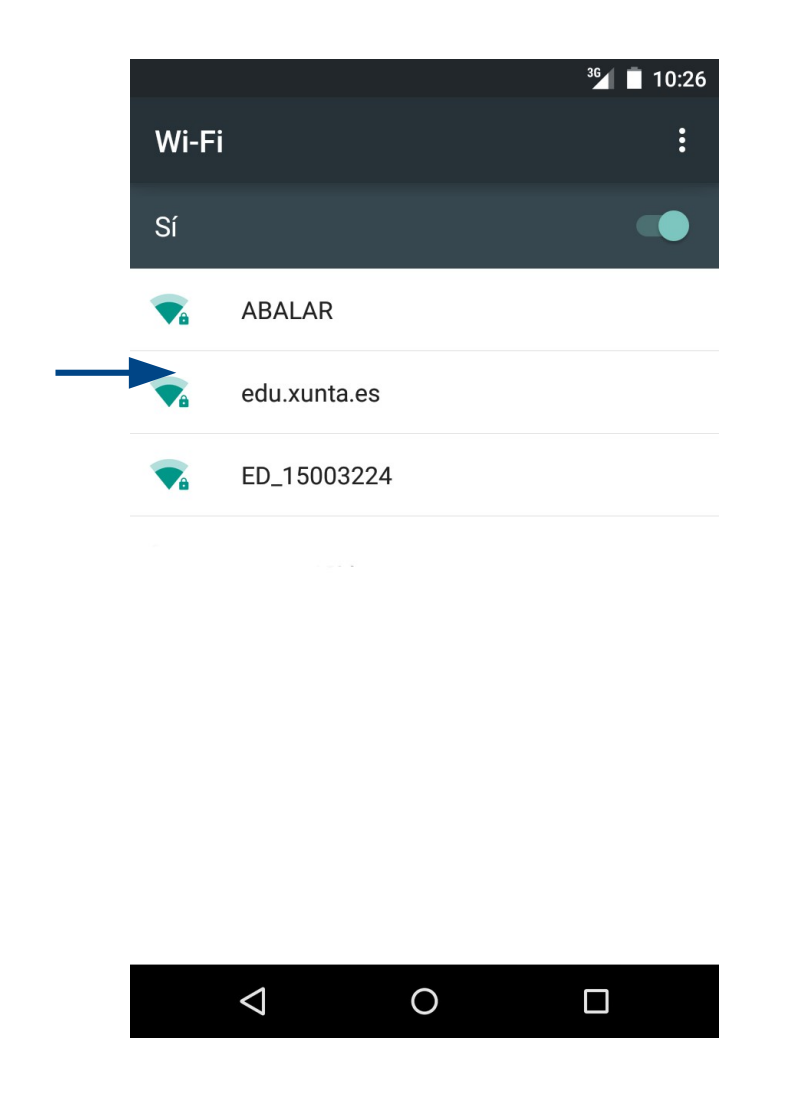

|   |                                 |             |         | 9:41 |
|---|---------------------------------|-------------|---------|------|
| V | edu.xunta                       | .es         |         |      |
| S | Método EAP<br><b>PEAP</b>       |             | •       |      |
|   | Autenticación<br>MSCHAPV2       | de fase 2   | •       |      |
|   | Certificado de<br>(no especific | CA<br>cado) | •       |      |
|   | Identidad<br>abalar.cee         |             |         |      |
|   | Identidad anór<br>abalar.cee    | nima        |         |      |
| l | Contraseña                      |             |         |      |
| l | Mostrar co                      | ontraseña   |         | I    |
|   |                                 | CANCELAR    | GUARDAR |      |
|   |                                 |             |         |      |
|   | $\bigtriangledown$              | 0           |         |      |

### Resultado unha vez conectado á wifi

| Wi-Fi | i                                    | <b>▼⊿</b> ■ 9:39<br>: |
|-------|--------------------------------------|-----------------------|
| Sí    |                                      |                       |
| •     | edu.xunta.es<br>Conexión establecida |                       |
|       | ED_15003224                          |                       |
|       | ABALAR                               |                       |
|       |                                      |                       |
|       |                                      |                       |
|       |                                      |                       |
|       |                                      |                       |
|       |                                      |                       |
|       | ⊲                                    |                       |

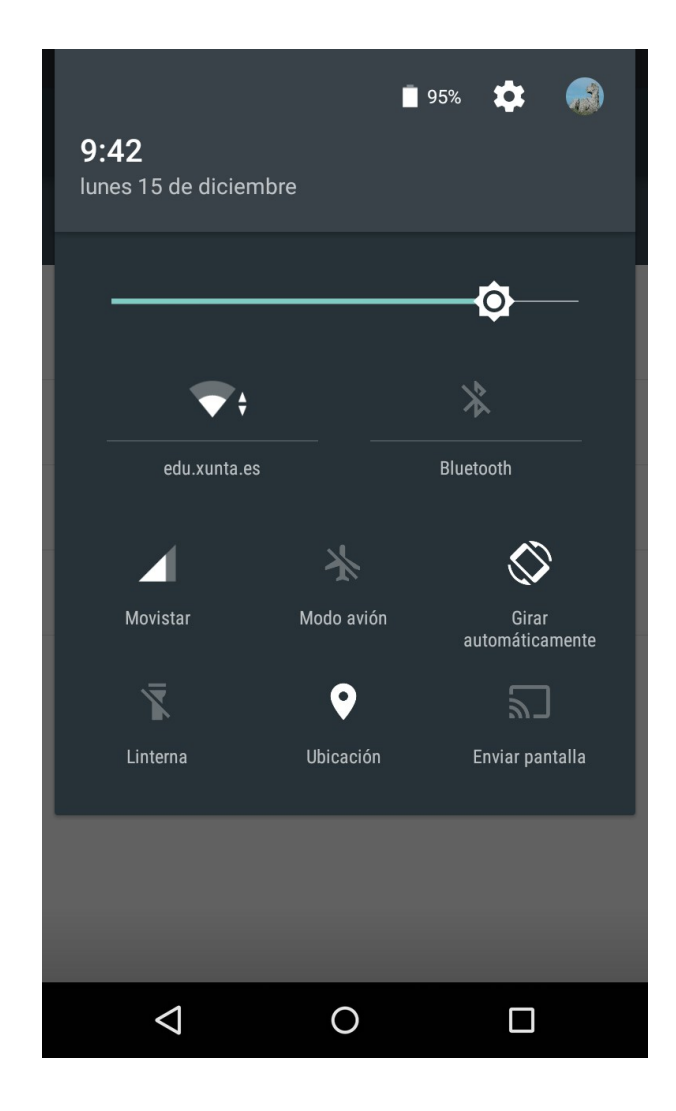

## **CONFIGURACIÓN EN MICROSOFT WINDOWS 7**

1. Accedemos a Redes e Internet, dentro do panel de control

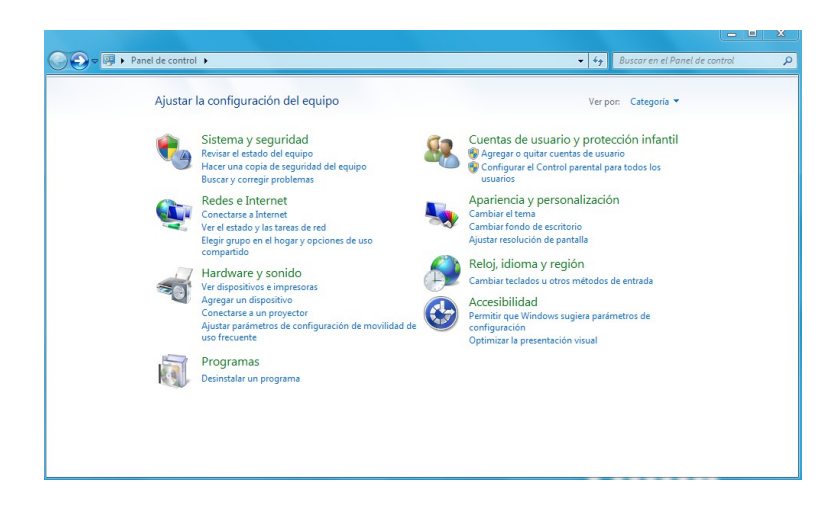

2. Accedemos a centros de redes e recursos compartidos

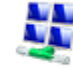

Centro de redes y recursos compartidos Ver el estado y las tareas de red | Conectarse a una red | Ver los equipos y dispositivos de red Agregar un dispositivo inalámbrico a la red

## 3. Administrar redes inalámbricas, e agregamos unha rede, creando o perfil de xeito manual.

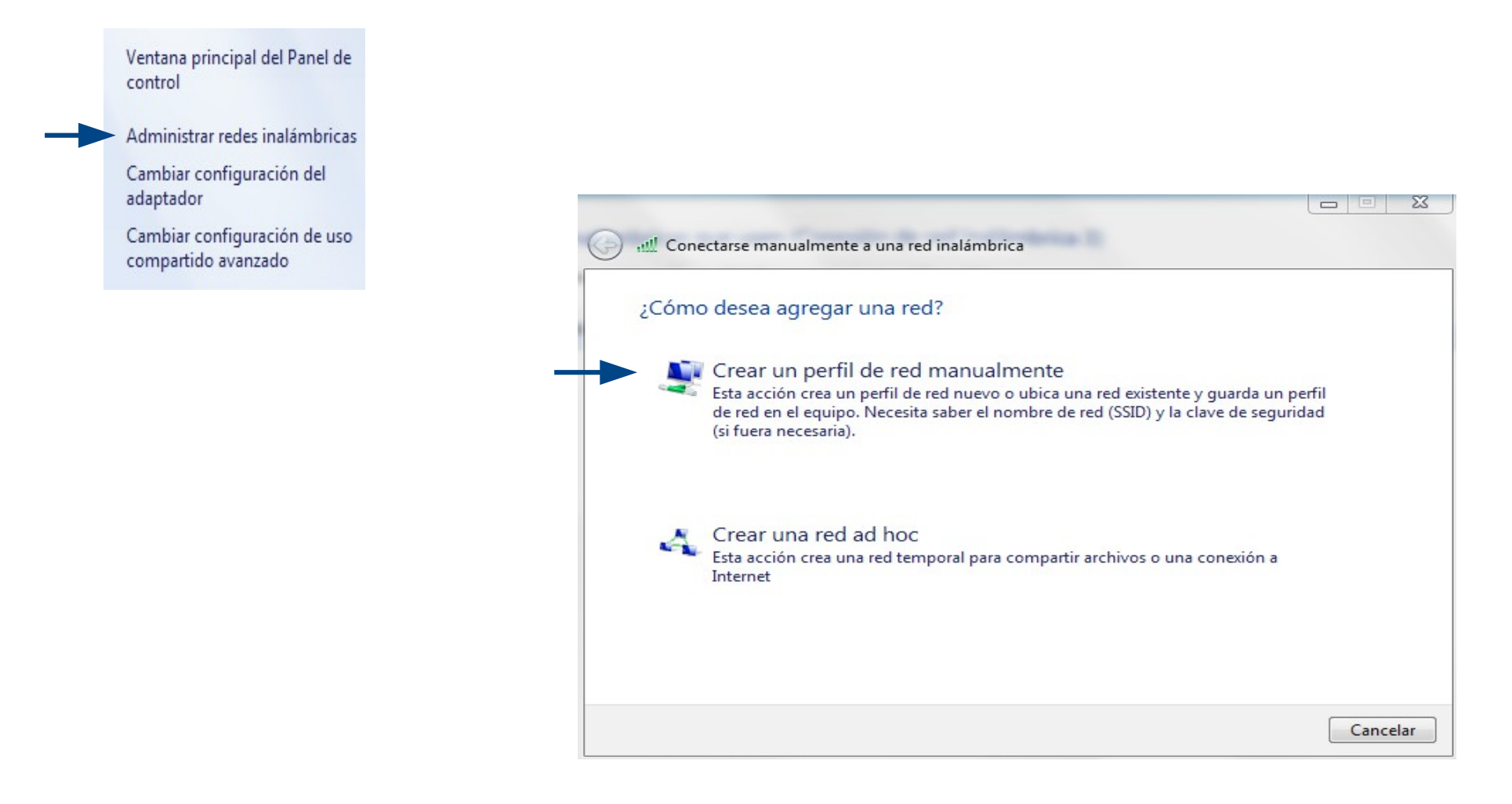

## 4. Cumprimentamos os campos

| Escriba la informac   | ción de la red inalámb      | rica que d                  | desea agregar.   |         |      |                   |
|-----------------------|-----------------------------|-----------------------------|------------------|---------|------|-------------------|
| Nombre de la red:     | edu.xunta.es                |                             |                  |         |      | edu.xunta.es      |
| Tipo de seguridad:    | WPA2-Enterprise             | •                           |                  |         |      | - M/DA2 Entorpris |
| Tipo de cifrado:      | AES                         | •                           |                  |         |      |                   |
| Clave de seguridad:   |                             |                             | Ocultar caracter | es      |      |                   |
| 📝 Iniciar esta conexi | ión automáticamente         |                             |                  |         |      |                   |
| Conectarse aunqu      | ue la red no difunda su nom | re                          |                  |         |      |                   |
| Advertencia: esta     | opción podría poner en ries | go <mark>la p</mark> rivaci | idad del equipo. |         |      |                   |
|                       |                             |                             |                  |         |      |                   |
|                       |                             |                             |                  |         |      |                   |
|                       |                             |                             | Siguien          | te Canc | elar |                   |

# 5. Cambiamos a configuración da nosa conexión para adaptala á configuración da rede corporativa

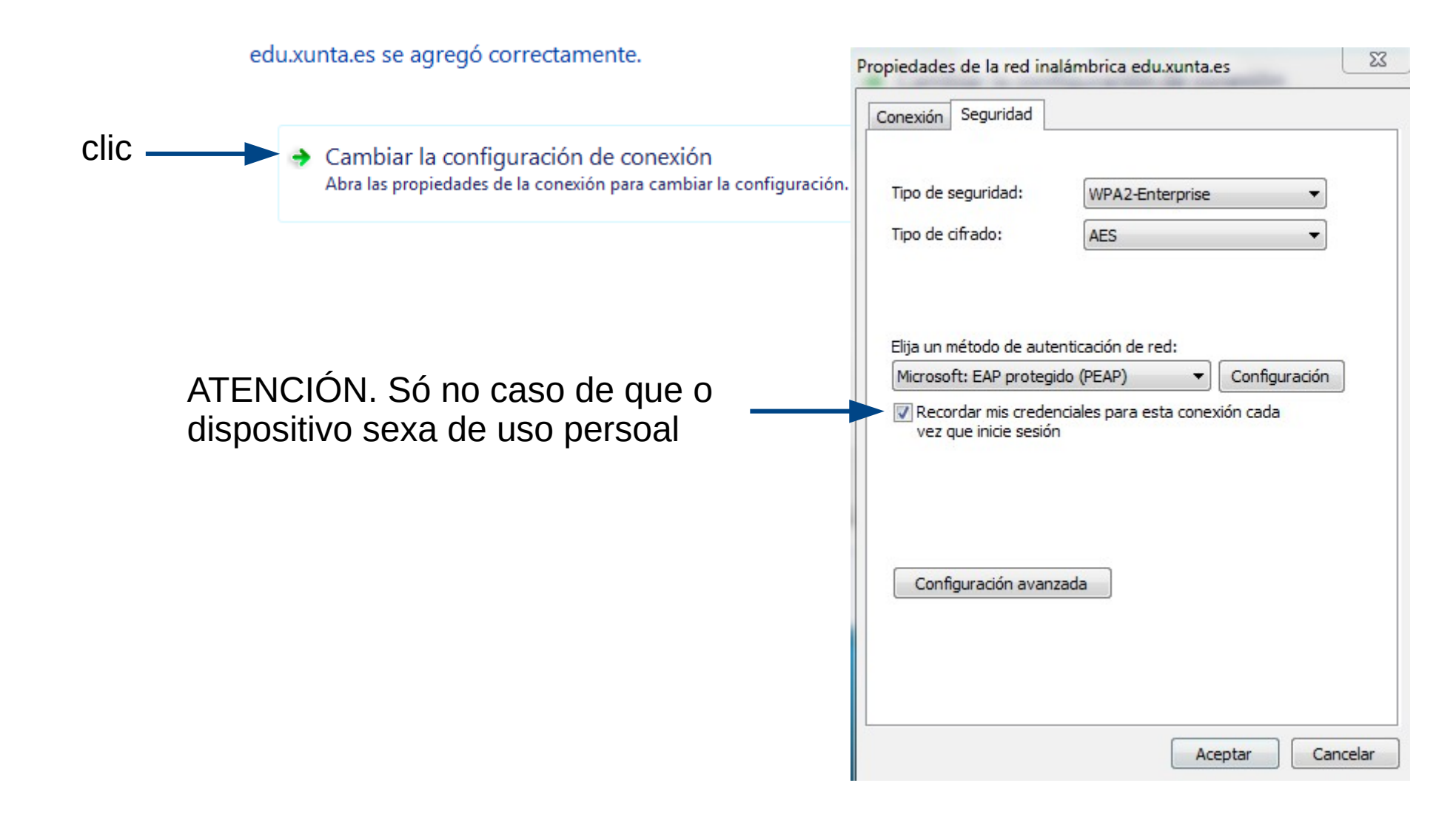

### 6. Clic en configuración

### Desmarcamos "Validar un certificado de servidor". Método de autenticación "EAP-MSCHAP v2"

| Propiedades de la red inalámbrica edu.xunta.es                                                  | Propiedades de EAP protegido                                                                                                    |
|-------------------------------------------------------------------------------------------------|----------------------------------------------------------------------------------------------------|
| Conexión Seguridad                                                                              | Al conectar:                                                                                                    |
| Tipo de seguridad: WPA2-Enterprise 🗸                                                            | Conectarse a estos servidores:                                                                                                    |
| Tipo de cifrado:<br>Elija un método de autenticación de red:<br>Microsoft: EAP protegido (PEAP) | Entidades de certificación raíz de confianza:<br>AddTrust External CA Root Baltimore CyberTrust Root Certum CA Class 3 Public Primary Certification Authority DigiCert Assured ID Poot CA                                                                                                    |
| Recordar mis credenciales para esta conexión cada vez que inicie sesión                         | <ul> <li>DigiCert High Assurance EV Root CA</li> <li>DigiCert High Assurance EV Root CA</li> <li>Entrust.net Certification Authority (2048)</li> <li>III</li> <li>No pedir la intervención del usuario para autorizar nuevos servidores o entidades de certificación de confianza.</li> </ul> |
| Configuración avanzada                                                                          | Seleccione el método de autenticación:<br>Contraseña segura (EAP-MSCHAP v2)  Configurar<br>Habilitar reconexión rápida Aplicar Protección de acceso a redes                                                                                                    |
| Aceptar Cancelar                                                                                | Desconectar si servidor no presenta TLV con enlace de cifrado     Habilitar privacidad     de identidad     Aceptar     Cancelar                                                                                                    |

7. Clic en configurar. Desmarcamos "Usar automaticamente o nome de inicio…", xa En ningún caso coincide co usuario e contrasinal de Windows

| Propiedades de EAP protegido                                                                                     | 23    |
|----------------------------------------------------------------------------------------------------|-------|
| Al conectar:                                                                                                    |       |
| Validar un certificado de servidor                                                                               |       |
| Conectarse a estos servidores:                                                                                   |       |
| Entidades de certificación raíz de confianza:                                                                    |       |
| AddTrust External CA Root                                                                                        | *     |
| Baltimore CyberTrust Root                                                                                        | =     |
| Certum CA                                                                                                    |       |
| Class 3 Public Primary Certification Authority                                                                   |       |
| DigiCert Assured ID Root CA                                                                                      |       |
| DigiCert High Assurance EV Root CA                                                                               |       |
| Entrust.net Certification Authority (2048)                                                                       | -     |
| < •                                                                                                    |       |
| No pedir la intervención del usuario para autorizar nuevos servidores o entidades de certificación de confianza. |       |
|                                                                                                    |       |
| Contrasena segura (EAP 443CHAP V2)                                                                               | Jrar  |
| Habilitar reconexión rápida                                                                                      |       |
| Aplicar Protección de acceso a redes                                                                             |       |
| 🔲 Desconectar si servidor no presenta TLV con enlace de cifrado                                                  |       |
| Habilitar privacidad de identidad                                                                                |       |
| Aceptar Can                                                                                                    | celar |

| Propiedades de EAP MSCHAPv2                                                                                        |
|----------------------------------------------------------------------------------------------------|
| Al conectar:                                                                                                    |
| Usar automáticamente el nombre de inicio de<br>essión y la contraseña de Windows (y dominio, si<br>existe alguno). |
| Aceptar Cancelar                                                                                                   |

8. Vamos a "Configuración Avanzada" e marcamos "Especificar modo autenticación", Escollendo "Autenticación de usuarios" e aceptamos. Aceptamos novamente.

| nexión Seguridad                                  |                             | Configuración de 802.1X Configuración de 802.11                                                                                                    |
|---------------------------------------------------|-----------------------------|----------------------------------------------------------------------------------------------------|
| Tipo de seguridad:<br>Tipo de cifrado:            | WPA2-Enterprise   AES       | Image: Specificar modo de autenticación:         Autenticación de usuarios o e          Image: Specificar modo de autenticación:         Image: Specificar modo de autenticación: |
| Elija un método de autenticación de red:          |                             | Habilitar inicio de sesión único en esta red                                                                                                    |
| Microsoft: EAP proteg                             | jido (PEAP) 🔻 Configuración | sesión                                                                                                    |
| Recordar mis credenciales para esta conexión cada |                             | Realizar inmediatamente después de que el usuario<br>inicie sesión                                                                                                    |
| vez que maie sesio                                |                             | Retraso máximo (segundos): 10                                                                                                    |
|                                                   |                             | Permitir cuadros de diálogo adicionales durante el inicio de sesión único                                                                                                    |
|                                                   |                             | Esta red usa LAN virtuales separadas para la<br>autenticación de usuarios y equipos                                                                                                    |
| Configuración avan                                | nzada                       |                                                                                                    |
|                                                   |                             |                                                                                                    |

11. Pechamos e o sistema amosaranos unha mensaxe na arte inferior, sobre a que podemos premer para especificar o noso usuario do correo corporativo "@edu.xunta.es" e contrasinal

Se un usuario quere ter configurada no mesmo equipo a rede edu.xunta.es, e a rede corporativa (SIEGA), tedes que ter configurada na pestana principal de configuración IPV4, DHCP automático e DNS automático, e ademais, tedes que engadir a IP, a máscara de Subrede, a IP do router e os DNS da Xunta na pestana ALTERNATIVA.

ATENCIÓN: Os usuarios que non renovaron o contrasinal do correo @edu no último ano, non o teñen almacenado no LDAP o contrasinal en formato MSCHAPv2, e en consecuencia, NON PODERÁN autenticarse. A solución é renovar a clave no Enderezo: https://www.edu.xunta.es/contausuario